## Roteiro para submissão de projetos de pesquisa Edital 05/2022 – Demanda permanente

• Após fazer o login no SIGAA selecione o caminho abaixo:

 $Pesquisa \rightarrow Projetos \ de \ Pesquisa \rightarrow$ Submeter Projeto vinculado à Edital

|                    |                                                                   | 🎯 Módulos<br>🛫 Menu Doc                                                             |
|--------------------|-------------------------------------------------------------------|-------------------------------------------------------------------------------------|
| 🖹 Ensino 🚨 Chefia  | 🤞 Pesquisa 🚿 Extensão 🛛 🏘 Ações I                                 | Integradas 🕕 Convênios 🔝 Biblioteca 🗾 Produçã                                       |
| Não há notícias o  | Área Qualis/Capes<br>Grupos de Pesquisa<br>Solicitação de Apoio   |                                                                                     |
|                    | Projetos de Pesquisa                                              | Submeter Projeto Vinculado à Edital                                                 |
|                    | Planos de Trabalho<br>Relatórios de Iniciação Científica          | <ul> <li>Submeter Projeto em Fluxo Contínuo</li> <li>Solicitar Renovação</li> </ul> |
| Minhas turmas no s | Relatórios Anuais de Projeto<br>Congresso de Iniciação Científica | Listar Meus Projetos                                                                |
| Componente Currici | Declarações                                                       | *                                                                                   |
| GRADUAÇÃO          | Acessar Portal do Consultor                                       | Demonstrar Interesse para Avaliação                                                 |
|                    | Notificar Invenção                                                |                                                                                     |
|                    | Infraestrutura de Pesquisa                                        | •                                                                                   |

- Em Informe os dados Iniciais do Projeto no campo Edital de Pesquisa assinale o item Concórdia – Edital 07/2021 – Demanda permanente – Mês
  - Caso esteja submetendo a proposta até dia 15, assinale o mês atual. Para submissões após dia 15, assinale o mês subsequente.
  - Exemplo:

Data de submissão entre 1 a 15/05

Concórdia – Edital 05/2022 – Demanda permanente – MAI

Data de submissão entre 16 a 31/05 *Concórdia – Edital 05/2022 – Demanda permanente* – JUN

• Preencha os demais campos e clique em *Avançar* 

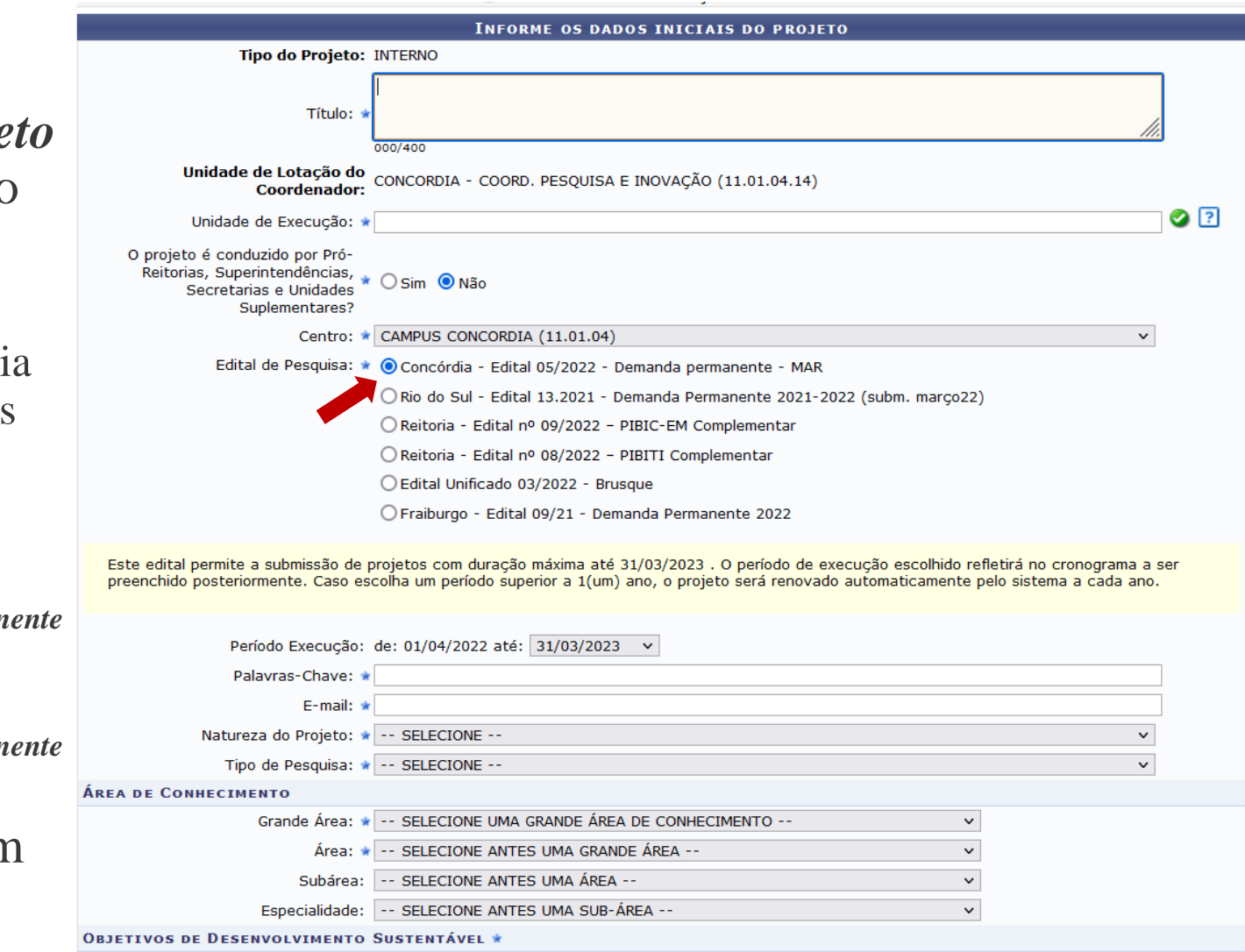

• Em Detalhes dos Projeto, preencha os dados de cada aba e clique em Avançar

| DETALHES DO PROJETO                     |                          |                  |                 |               |                                                                                                    |  |  |  |  |  |
|-----------------------------------------|--------------------------|------------------|-----------------|---------------|----------------------------------------------------------------------------------------------------|--|--|--|--|--|
| Descrição Resumida                      | Introdução/Justificativa | Objetiv M        | létodo Científi | Referências   |                                                                                                    |  |  |  |  |  |
| 111111111111111111111111111111111111111 |                          |                  |                 | TITTEELINAMAA |                                                                                                    |  |  |  |  |  |
|                                         |                          |                  | *****           |               | Non-second second second second second second second second second second second second second second second s |  |  |  |  |  |
| niiiiiiiiiiiiiiiiiiiiiiiiiiiiiiiiiiiii  |                          |                  |                 |               |                                                                                                    |  |  |  |  |  |
|                                         |                          |                  |                 |               |                                                                                                    |  |  |  |  |  |
|                                         |                          |                  | 0.000           | TTURNS        |                                                                                                    |  |  |  |  |  |
|                                         |                          |                  |                 |               |                                                                                                    |  |  |  |  |  |
|                                         |                          |                  |                 |               |                                                                                                    |  |  |  |  |  |
|                                         |                          |                  |                 |               | 1<br>1<br>1<br>1<br>1<br>1                                                                                     |  |  |  |  |  |
| (1069 digitados/15.0                    | 000 caracteres)          |                  |                 |               |                                                                                                    |  |  |  |  |  |
|                                         |                          | Gravar e Continu | ar << Voltar    | Cancelar      | Avançar >>                                                                                                    |  |  |  |  |  |

\* Todas as abas são de preenchimento obrigatório.

- Em *Informar membros do projeto*, em cada aba adicione os membros do projeto, atribuindo a respectiva carga horária semanal. Após clique em *Avançar* 
  - Para submissão neste edital é necessário vincular ao menos um discente ao projeto.

| INFORMAR MEMBROS DO PROJETO                                                                  |                               |                  |                |   |  |  |  |  |  |  |  |  |
|----------------------------------------------------------------------------------------------|-------------------------------|------------------|----------------|---|--|--|--|--|--|--|--|--|
| Selecione a categoria do membro para realizar a busca de acordo com os critérios específicos |                               |                  |                |   |  |  |  |  |  |  |  |  |
| Docen         Discente         Servidor Técnico-Administrati         Externo                 |                               |                  |                |   |  |  |  |  |  |  |  |  |
| Buscar Docente: 🔹 🔘 Todos da IFC 🔘 Somente da minha unidade                                  |                               |                  |                |   |  |  |  |  |  |  |  |  |
| 11111333300000000000000000000000000000                                                       |                               |                  |                |   |  |  |  |  |  |  |  |  |
|                                                                                              |                               |                  |                |   |  |  |  |  |  |  |  |  |
| CH dedicada ao projeto: * 4 horas semanais                                                   |                               |                  |                |   |  |  |  |  |  |  |  |  |
| Adicionar Membro                                                                             |                               |                  |                |   |  |  |  |  |  |  |  |  |
|                                                                                              |                               |                  |                |   |  |  |  |  |  |  |  |  |
|                                                                                              | 3 Remover Membro              |                  |                |   |  |  |  |  |  |  |  |  |
|                                                                                              | LISTA DE M                    | EMBROS           |                |   |  |  |  |  |  |  |  |  |
| CPF Nome                                                                                     | Categoria                     | CH Semanal       | Função         |   |  |  |  |  |  |  |  |  |
|                                                                                              | DOCENTE                       | 4                | COORDENADOR(A) | 9 |  |  |  |  |  |  |  |  |
|                                                                                              | Gravar e Continuar <<< Voltar | Cancelar Avancar | >>             |   |  |  |  |  |  |  |  |  |
|                                                                                              |                               |                  |                |   |  |  |  |  |  |  |  |  |

\* Campos de preenchimento obrigatório

- Na tela seguinte preencha o Cronograma, adicionando novas etapas em Adicionar atividades clique em *Avançar* 
  - O período para lançamentos de atividade é de um ano, iniciando no mês subsequente ao do Edital

| 📀 Adicionar Atividade 🛛 🖏 Limpar Cronograma 🛛 🤤: Remover Atividade |   |     |     |     |             |     |     |     |     |          |             |          |             |   |
|--------------------------------------------------------------------|---|-----|-----|-----|-------------|-----|-----|-----|-----|----------|-------------|----------|-------------|---|
| CRONOGRAMA DE ATIVIDADES                                           |   |     |     |     |             |     |     |     |     |          |             |          |             |   |
| Atividade                                                          |   | Jun | Jul | Ago | 2021<br>Set | Out | Nov | Dez | Jan | Fev      | 2022<br>Mar | Abr      | Mai         |   |
| LIMPEZA E ESTERILIZAÇÃO DE MATERIAL                                |   |     |     |     |             |     |     |     |     |          |             |          |             | ٢ |
| 2 TESTAGEM DA POPULAÇÃO ALVO                                       | : |     |     |     |             |     |     |     |     |          |             |          |             | ٢ |
| ANÁLISE DOS DADOS                                                  |   |     |     |     |             |     |     |     |     | <b>V</b> |             | <b>V</b> |             | 0 |
| RELATÓRIO E PUBLICAÇÃO DOS DADOS                                   |   |     |     |     |             |     |     |     |     |          |             | <b>V</b> | <b>&gt;</b> | 0 |
| Gravar e Continuar << Voltar Cancelar Avançar >>                   |   |     |     |     |             |     |     |     |     |          |             |          |             |   |

Portal do Docente

• Na tela seguinte revise os dados da proposta, assinale o *Termo de Concordância* e clique em *Gravar e Enviar* 

| CRONOGRAMA DE ATIVIDADES                                                                                                    |                          |     |          |             |     |     |         |     |     |             |     |     |
|----------------------------------------------------------------------------------------------------|--------------------------|-----|----------|-------------|-----|-----|---------|-----|-----|-------------|-----|-----|
| Atividade                                                                                                    | Jun                      | Jul | Ago      | 2021<br>Set | Out | Nov | Dez     | Jan | Fev | 2022<br>Mar | Abr | Mai |
| LIMPEZA E ESTERILIZAÇÃO DE MATERIAL                                                                                                    |                          |     | -        |             |     |     |         |     |     |             |     |     |
| TESTAGEM DA POPULAÇÃO ALVO                                                                                                    |                          |     |          |             |     |     |         |     |     |             |     |     |
| ANÁLISE DOS DADOS                                                                                                    |                          |     |          |             |     |     |         |     |     |             |     |     |
| RELATÓRIO E PUBLICAÇÃO DOS DADOS                                                                                                    |                          |     |          |             |     |     |         |     |     |             |     |     |
| PLANOS DE TRABALHO                                                                                                    |                          |     |          |             |     |     |         |     |     |             |     |     |
| Título Tipo da Bols                                                                                                    | o Tipo da Bolsa Situação |     |          |             |     |     |         |     |     |             |     |     |
| HISTÓRICO DO PROJETO                                                                                                    |                          |     |          |             |     |     |         |     |     |             |     |     |
| Data                                                                                                    |                          |     | Situação |             |     |     | Usuário |     |     |             |     |     |
| Você poderá (opcionalmente) submeter um arquivo contendo os dados do projeto para ser armazenado no sistema.                                                                                                    |                          |     |          |             |     |     |         |     |     |             |     |     |
| Arquivo: Procurar Nenhum arquivo selecionado.                                                                                                    |                          |     |          |             |     |     |         |     |     |             |     |     |
|                                                                                                    |                          |     | An       | exar Arqu   | ovi |     |         |     |     |             |     |     |
| Termo de Concordância                                                                                                    |                          |     |          |             |     |     |         |     |     |             |     |     |
| Declaro minha concordância plena em relação as normas de edital de referência, e que as informações passadas são verídicas,<br>e que estou ciente das exigências de controle ético previsto pela resolução CNS 196/96 para o caso de projetos de pesquisa<br>envolvendo sujeitos humanos e animais não-humanos. |                          |     |          |             |     |     |         |     |     |             |     |     |
| Gravar Gravar e Enviar << Voltar Cancelar                                                                                                    |                          |     |          |             |     |     |         |     |     |             |     |     |